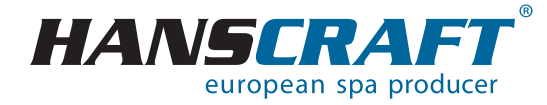

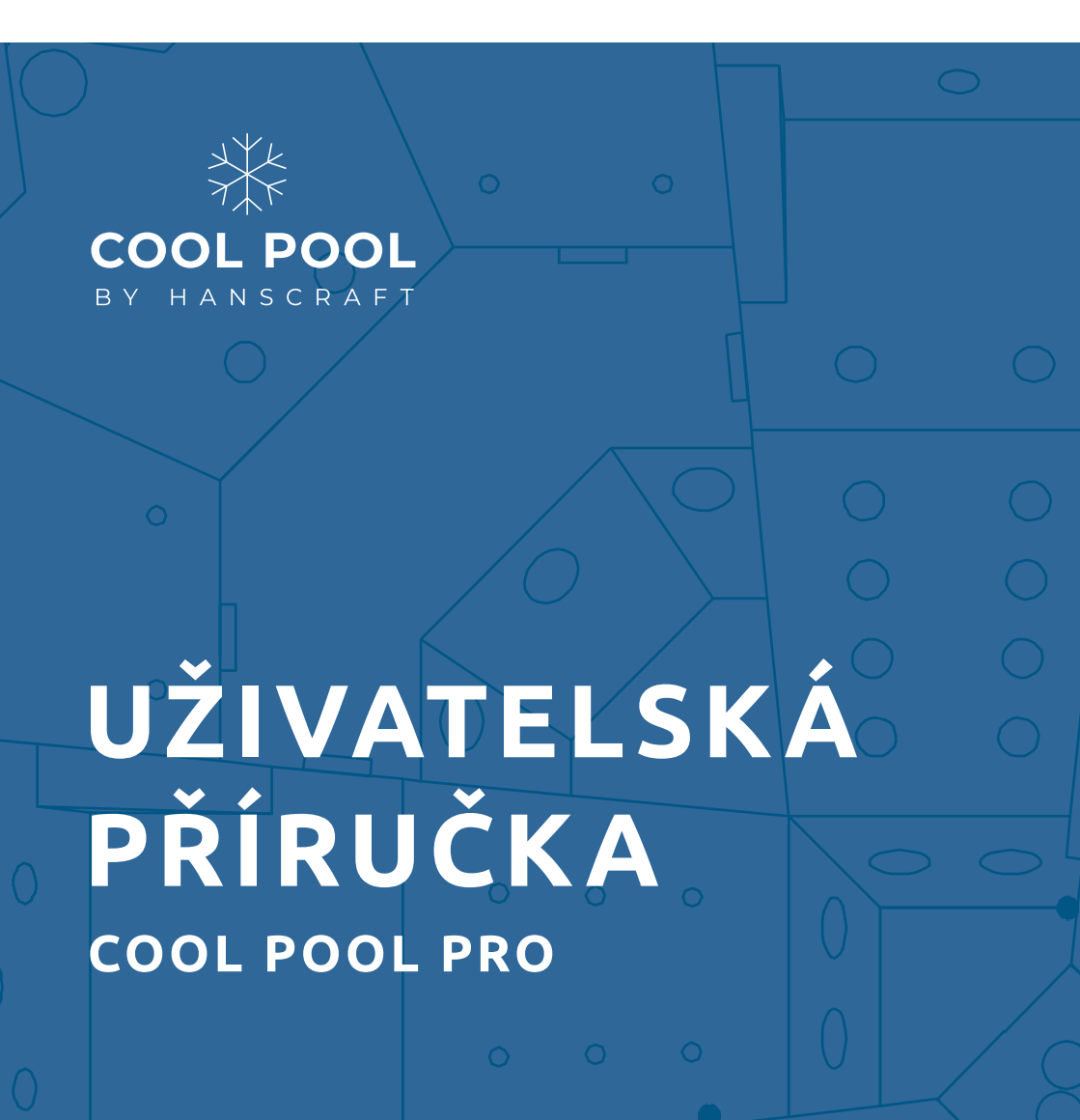

## Výhody COOL POOL PRO

### Přijměte oživující chlad

Zažijte povzbuzující účinky terapie chladem díky našemu inovativnímu produktu COOL POOL PRO. Terapie chladem, známá také jako kryoterapie, spočívá v aplikaci nízkých teplot na tělo za terapeutickým účelem. Tato metoda, s kořeny ve starověku a moderními způsoby využití, přináší různé a pozoruhodné přínosy pro vaše zdraví. Jsou jimi například:

**Snížený zánět** – Terapie chladem je přirozeným protizánětlivým prostředkem. Pomáhá stahovat krevní cévy, čímž snižuje průtok krve do zanícených oblastí a zmírňuje tak otoky a bolest. Ať už se zotavujete po intenzivním tréninku, nebo hledáte úlevu od bolavých svalů, COOL POOL PRO poskytne chladivý komfort, po kterém vaše tělo touží.

**Rychlejší zotavení** – Sportovci a nadšenci do fitness často využívají terapii chladem k urychlení regenerace. Kontrolované vystavení nízkým teplotám podporuje rychlejší opravu svalů, snižuje svalovou bolest a pomáhá předcházet přetížení.

**Zlepšená cirkulace** – Paradoxně terapie chladem může vést k lepšímu krevnímu oběhu. Tělo na chlad reaguje tím, že zvyšuje průtok krve do jádra, aby udrželo životně důležité orgány v teple. Po opuštění chladného prostředí se zvýšený průtok krve vrací do končetin, čímž podporuje celkově lepší oběh.

**Zlepšení duševní pohody** – Terapie chladem není jen o fyzických přínosech; pozitivně ovlivňuje i duševní stav. Šok z chladu spouští uvolňování endorfinů, přirozených zlepšovačů nálady. Mnoho lidí zjistí, že terapie chladem je zanechává svěží, posílené a s lepším mentálním soustředěním.

**Posílení imunitního systému** – Pravidelná expozice nízkým teplotám bývá spojována se zlepšením imunitního systému. Stimuluje produkci imunitních buněk a aktivuje přirozené obranné mechanismy těla, což vám pomáhá zůstat odolnými vůči nemocem.

S COOL POOL PRO můžete snadno zařadit sílu terapie chladem do svého každodenního života. Ať už chcete podpořit regeneraci, snížit zánět nebo jednoduše osvěžit své smysly, COOL POOL PRO nabízí pohodlné a efektivní řešení.

Přijměte chlad a otevřete si cestu k nové dimenzi zdraví a pohody ještě dnes.

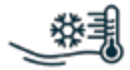

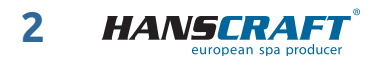

## Výhody COOL POOL PRO l

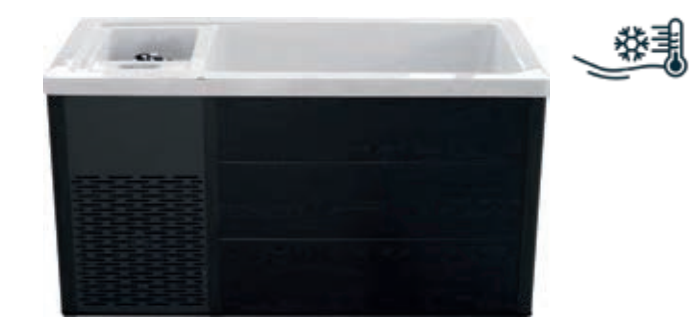

### Prémiové materiály

Přijměte chlad a dopřejte svému tělu i mysli obnovu s naším produktem, který nabízí akrylátový povrch pro elegantní vzhled, AluCombo bednění pro efektivní chlazení, hliníkový rám pro dlouhou životnost a izolační pouzdro na potrubí proti kondenzaci. Ideální pro celoroční venkovní použití, energeticky úsporný a spolehlivý. Užijte si bezproblémové chlazení bez starostí s vodou.

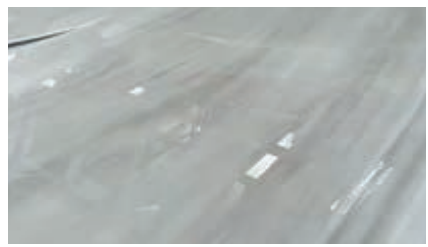

1. Akrylátový povrch

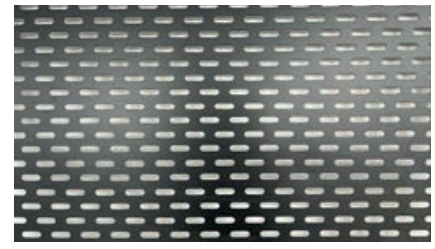

2. Hliníkový rám

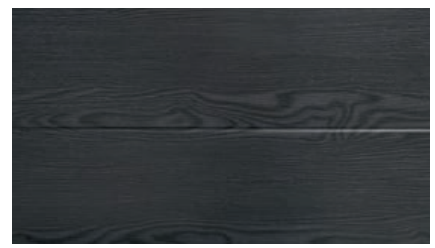

3. Třívrstvé boční bednění

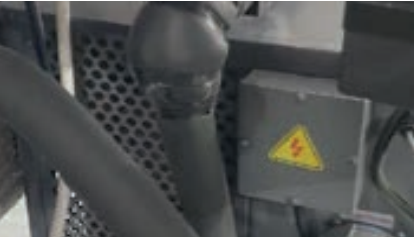

4. Izolační pouzdro

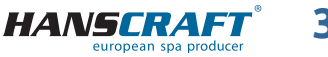

## 📕 Obsah

| 1      | Upozornění                                              | 5  |
|--------|---------------------------------------------------------|----|
| 2      | Nastavení                                               | 6  |
| 3      | Důležité bezpečnostní pokyny                            | 6  |
| 4      | Seznam balení                                           | 8  |
| 5      | Specifikace                                             | 8  |
| 6      | Dotykový ovládací panel                                 | 10 |
| 6.1    | Pokyny pro instalaci ovládacího panelu                  | 10 |
| 6.2    | Nastavení a funkce                                      | 11 |
| 6.2.1  | Hlavní rozhraní                                         | 11 |
| 6.2.2  | Posunutím zapněte napájení                              | 11 |
| 6.2.3  | Nastavení režimu oběhového čerpadla                     | 12 |
| 6.2.4  | Nastavení režimu osvětlení                              | 13 |
| 7      | Běžný ovládací panel                                    | 13 |
| 7.1    | Funkční schéma panelu                                   | 13 |
| 7.2    | Pokyny k používání dotykového panelu                    | 14 |
| 7.2.1  | Nastavení teploty                                       | 14 |
| 7.2.2  | Nastavení hodin                                         | 14 |
| 7.2.3  | Pracovní režim                                          | 14 |
| 7.2.4  | Funkce konstantní teploty                               | 14 |
| 7.2.5  | Načasování vodního cyklu                                | 15 |
| 7.2.6  | Ochrana proti zamrznutí                                 | 16 |
| 7.2.7  | Oběhové čerpadlo                                        | 16 |
| 7.2.8  | Sterilizace                                             | 16 |
| 7.2.9  | Nastavení ochrany dětského zámku                        | 16 |
| 7.2.10 | Světlo                                                  | 17 |
| 8      | Příprava COOL POOL PRO                                  | 17 |
| 8.1    | Odvzdušnění a výměna filtru                             | 17 |
| 8.2    | Napájení, vypouštění vody a kondenzátu                  | 18 |
| 8.3    | Demontáž a instalace bednění (pro připojení k el. síti) | 20 |
| 9      | Řešení problémů                                         | 21 |
| 9.1    | Sériové číslo                                           | 21 |
| 9.2    | Základní řešení problémů                                | 22 |
| 9.3    | Tabulka poruch systému                                  | 24 |
| 10     | Poznámky                                                | 27 |

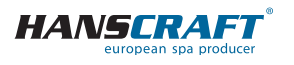

## Upozornění

## 1 Upozornění

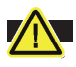

Upozornění! Riziko požáru, úrazu elektrickým proudem a úniku vody.

Váš COOL POOL PRO obsahuje podrobný instalační a uživatelský manuál. Pečlivě dodržujte všechny pokyny uvedené v instalačním a uživatelském manuálu.

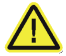

**Upozornění!** Nesprávná instalace, používání nebo údržba mohou vést ke ztrátě záruky, zranění nebo poškození majetku. Chladící vanu by měli instalovat pouze kvalifikovaní odborníci v souladu s BCA a místními regulačními normami. Doporučuje se instalace izolačního vypínače. Elektrická instalace musí splňovat normu AS:3000 – pravidla pro elektrické zapojení.

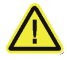

**Upozornění!** Zajistěte alespoň 150 mm volného prostoru kolem vstupu a výstupu vzduchu.

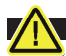

**Upozornění!** Vhodné pro provoz v teplotách okolí od -5 °C do 43 °C.

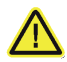

**Upozornění!** Při instalaci a přepravě nesmí být jednotka položena na bok nebo vzhůru nohama.

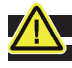

### Speciální poznámka:

Pro zajištění optimálního výkonu zařízení po každém naplnění, prosím postupujte podle těchto kroků:

- A) Připojte napájení a aktivujte ovládací panel, aby se zařízení spustilo.
- B) Nechte zařízení běžet 20–30 sekund. Poté odvzdušněte filtr na 20–40 sekund otevřením odvzdušňovacího ventilu na jedné straně krytu filtru (viz obrázek). Jakmile začne z filtračního ventilu vytékat voda, filtr utáhněte přibližně 5–10 sekund poté, co se objeví voda.

Tímto postupem zajistíte maximální výkon oběhového čerpadla.

Pokud ovládací panel indikuje, že oběhové čerpadlo funguje normálně, ale nedochází k oběhu vody v potrubí, zopakujte kroky 1 a 2. (Tato situace je vzácná)

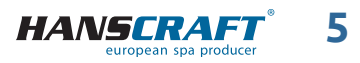

## Nastavení/Důležité bezpečnostní pokyny

## 2 Nastavení

Pokud se těšíte na využití přínosů vašeho nového COOL POOL PRO, začněte tím, že se seznámíte s těmito jednoduchými pokyny, které vám pomohou začít vaši cestu.

Chápeme vaše nadšení, ale důrazně doporučujeme, abyste si přečetli celý návod k použití, se zvláštním zaměřením na bezpečnostní informace, než začnete s vašimi terapiemi chladem pomocí COOL POOL PRO. Vaše bezpečnost a maximální požitek jsou našimi hlavními prioritami.

- A) Umístěte svůj COOL POOL PRO na vhodné místo a naplňte jej vodou přes filtr, dokud hladina vody nedosáhne doporučené značky, jak je uvedeno v návodu.
- **B)** Otevřete odvzdušňovací šroub, abyste vypustili vzduch z filtru a tělesa čerpadla. Podrobnosti naleznete *(viz strana 17).*
- **C)** Zapojte chladící vanu do napájecího zdroje 220–240 V/50 Hz a nastavte požadovanou teplotu pomocí ovládacího panelu.
- **D)** Během několika hodin si můžete užít osvěžující zážitek z terapie studenou vodou.

Doporučujeme pravidelně provádět čištění a dezinfekci!

## 3 Důležité bezpečnostní pokyny

### PŘEČTĚTE A DODRŽUJTE VŠECHNY POKYNY!

Ponor do studené vody je významný krok a společnost HANSCRAFT se zříká jakékoliv odpovědnosti za škody způsobené nedodržením uvedených pokynů.

#### Zřeknutí se odpovědnosti za škody na zdraví

Pokud si nejste jisti, konzultujte použití COOL POOL PRO se svým lékařem. Ačkoli je obecně vhodný pro většinu lidí, ti, kteří mají omezenou pohyblivost nebo smyslové/ /kognitivní schopnosti, by měli používat COOL POOL PRO pod dohledem a pouze pokud jsou obeznámeni s bezpečným používáním a možnými riziky.

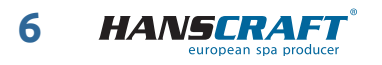

## Důležité bezpečnostní pokyny

#### Povědomí o teplotě

Začněte s vyšší teplotou (15 °C) a kratší dobou (1–2 minuty).

#### Postupná adaptace

Snášenlivost studené vody se liší. Postupně prodlužujte dobu používání COOL POOL PRO. Náhlé ponoření může způsobit tělu šok; vstupujte do vody pomalu a udržujte obličej, ramena a ruce nad vodou, dokud se dýchání nezklidní.

#### Rizika vystavení chladu

Reakce na chladový šok se snižuje se zkušenostmi z vystavení chladu. Podchlazení je rizikem – může vést ke ztrátě vědomí a srdečnímu selhání. Délka pobytu ve studené vodě závisí na faktorech, jako je teplota, velikost těla a zkušenosti. Poraďte se se svým lékařem. Začněte s krátkým ponořením, abyste zjistili své limity. Opusťte vodu, pokud se necítíte dobře.

#### Bezpečnostní opatření

- Dohlížejte na děti v blízkosti COOL POOL PRO.
- Těhotné ženy, děti a osoby s určitými zdravotními problémy by se měli před použitím poradit s lékařem.
- Před použitím se vyhněte alkoholu nebo drogám.
- Nepoužívejte zařízení při extrémních povětrnostních podmínkách nebo povodních.
- Zajistěte správný odtok vody, abyste se vyhnuli jejímu hromadění.

#### Údržba

- Buďte opatrní při vstupu a výstupu z COOL POOL PRO.
- Vstupní otvor udržujte čistý, abyste chránili čerpadlo.
- Nepoužívejte elektrické spotřebiče v blízkosti prázdné nádoby.
- Používejte pouze schválené čisticí prostředky; důkladně opláchněte.
- Nepoužívejte tlakové přístroje na čištění COOL POOL PRO.
- Předcházejte úrazům a pronikání vody tím, že budete používat kryt.
- Opravy konzultujte s autorizovanými techniky.

#### Bezpečnost napájení

Ujistěte se, že je napájení z bezpečnostních důvodů připojeno k obvodu chráněnému GFCI.

### VAROVÁNÍ

- Osoby s infekčními nemocemi by neměly používat lázně nebo vířivky.
- Abyste předešli zranění, dbejte opatrnosti při vstupu do lázně nebo vířivky nebo při výstupu z ní.

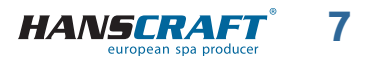

## Bezpečnostní pokyny/Balení/Specifikace

- Neužívejte drogy nebo alkohol před použitím lázně nebo vířivky ani během jejího používání, abyste předešli bezvědomí a možnému utonutí.
- Nepoužívejte lázně nebo vířivky bezprostředně po intenzivním cvičení.
- Dlouhodobé ponoření do lázně nebo horké vany může být škodlivé pro vaše zdraví.

#### OPATRNOST

- Udržujte chemické složení vody v souladu s pokyny výrobce.
- Pečlivě si přečtěte návod k použití a používejte jej v souladu s pokyny.
- Děti by měly tento produkt používat pouze pod přísným dohledem dospělých.

## 4 Seznam balení

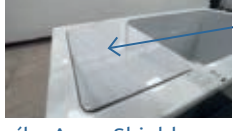

víko Aqua-Shield

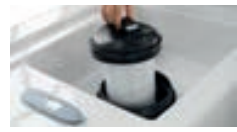

filtr HydroPur

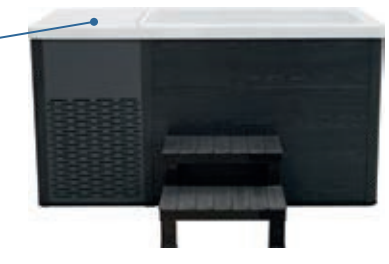

Nadstandard snadno přístupné schodiště

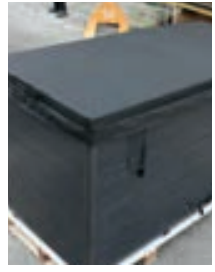

Nadstandard kryt HeatArmor

## 5 Specifikace

jmenovité napětí: průtok vody: materiály: čistá hmotnost: kapacita vody: řízení teploty: 220–240 V, 50 Hz, 4 A 80 l/min akrylát, hliník, PU s vysokou hustotou 133 kg 300 l 3–40 °C

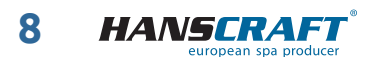

## Specifikace

#### Vypouštění vody

Dvoucestné vypouštění – normální vypouštěcí drážka a odtokové vývody kondenzátu tepelného čerpadla

#### Funkce proti zamrzání

S funkcí automatické ochrany proti zamrznutí se ohřev spustí, když teplota vody klesne pod 3 °C a automaticky se vypne, když teplota dosáhne 9 °C.

#### Filtrace

HydroPur filtr na dosah ruky pro snadnou konfiguraci a údržbu.

#### Kryt

Estetické víko Aqua-shield, které optimalizuje prostor a dodává interiéru vzhled na úrovni.

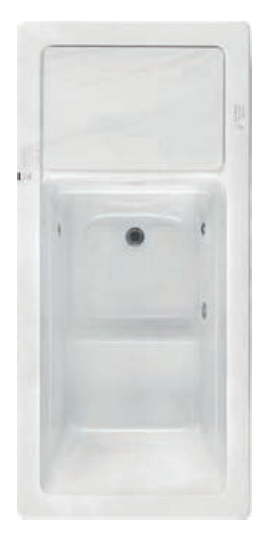

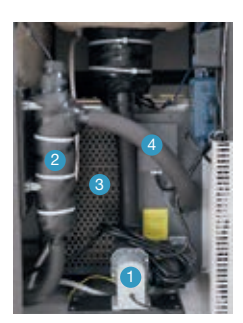

Ve výchozím nastavení je výrobek vybaven následujícími funkcemi, jak je uvedeno na obrázku výše:

- 1. oběhové čerpadlo
- 2. sterilizátor
- 3. chladicí zařízení
- 4. izolační rukávy

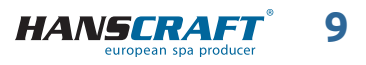

## Dotykový ovládací panel

## 6 Dotykový ovládací panel

### 6.1 Pokyny pro instalaci ovládacího panelu

Schéma zapojení tepelného čerpadla, řídícího hostitele a ovládacího panelu.

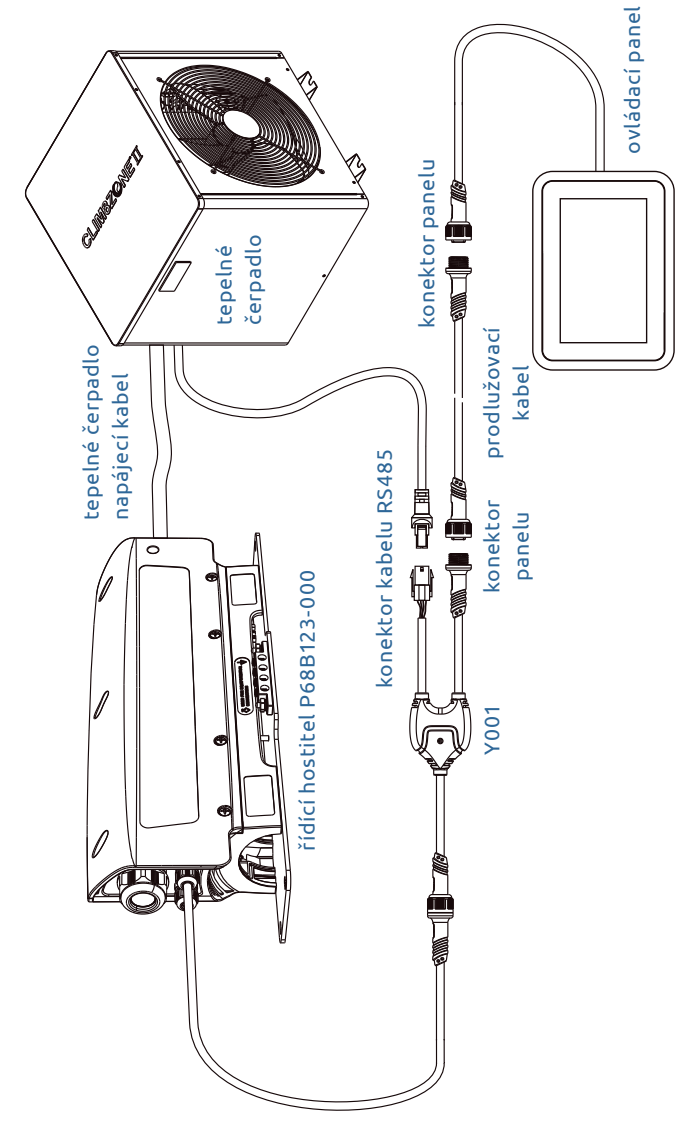

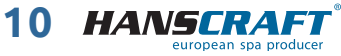

## Dotykový ovládací panel

### 6.2 Nastavení a funkce

Funkční schéma panelu

### 6.2.1 Hlavní rozhraní

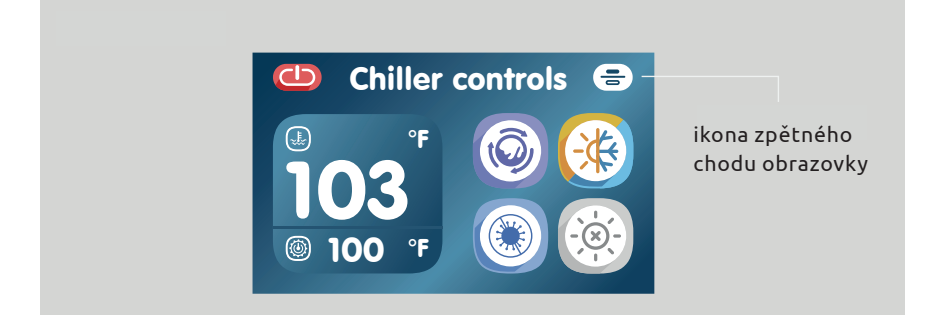

### 6.2.2 Posunutím zapněte napájení 🚯

**Zapnutí** – Po zapnutí SPA se systém automaticky zapne. Nebo když je obrazovka vypnutá, dotykem probuďte obrazovku a podle pokynů posuňte ikonu a poté zapněte. Po zapnutí SPA počkejte 1 minutu než začnete panel ovládat.

### C

**Vypnutí** – Dotykem tohoto tlačítka vypnete zařízení.

Při vypnutí systému se vypnou všechny zátěže. Po zapnutí systému se rozsvítí obrazovka, spustí se funkce termostatu a tepelné čerpadlo začne automaticky regulovat teplotu vody na nastavený teplotní stupeň. Oběhové čerpadlo je zapnuté. Funkce dezinfekce se zapíná ručně. V následujících ikonách lze dotykem ovládat pouze ikonu dezinfekce pod vodou a ikonu světla.

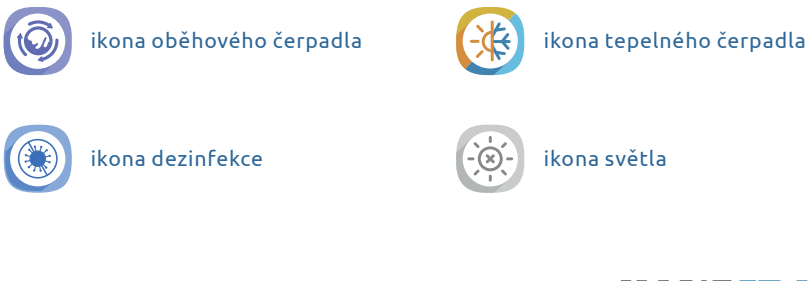

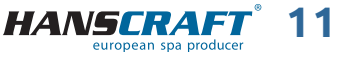

## Dotykový ovládací panel

### Další podrobnosti

aktuální teplota vody °C/°F

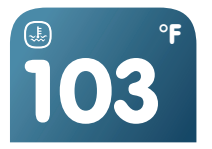

### přednastavená teplota vody °C/°F

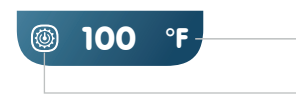

kliknutím přepnete jednotku teploty

kliknutím vstoupíte do rozhraní pro nastavení teploty

### uživatelské rozhraní pro nastavení teploty

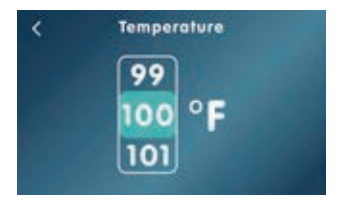

# **6.2.3** Nastavení režimu oběhového čerpadla (pouze pro instalatéry)

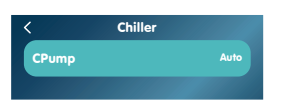

Do 2 minut po zapnutí, když se zobrazí hlavní rozhraní, se dotkněte ikony () na 5s pro vstup do nabídky nastavení, se dotkněte ikony () pro změnu režimu oběhového čerpadla, můžete nastavit režim oběhového čerpadla na *Always On (vždy zapnuto)* nebo *Auto (automaticky)*, v tomto okamžiku se dotkněte ikony pro návrat do hlavního rozhraní. Režim oběhového čerpadla zůstane zachován i při vypnutí napájení.

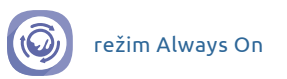

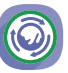

automatický režim

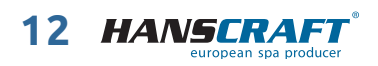

## Dotykový/Běžný ovládací panel

**Režim Always On –** Když je systém zapnutý, oběhové čerpadlo je stále zapnuté.

**Automatický režim** – Pokud je systém zapnutý, oběhové čerpadlo se zapne až po spuštění tepelného čerpadla, po vypnutí tepelného čerpadla se oběhové čerpadlo uzavře se zpožděním 2 minut, pokud oběhové čerpadlo nebylo spuštěno během 1 hodiny, oběhové čerpadlo se spustí automaticky na 1 minutu.

# **6.2.4 Nastavení režimu osvětlení** (pouze pro instalatéry)

Do 2 minut po zapnutí, když je zobrazeno hlavní rozhraní, se dotkněte ikony 🛞 na 5s pro přepnutí světelného režimu. Světelný režim zůstane zachován i po vypnutí napájení.

Režim RGB – práce se světlem v režimu RGB

Režim zapnutí/vypnutí – práce se světlem v režimu zapnutí/vypnutí spínače

## 7 Běžný ovládací panel

### 7.1 Funkční schéma panelu

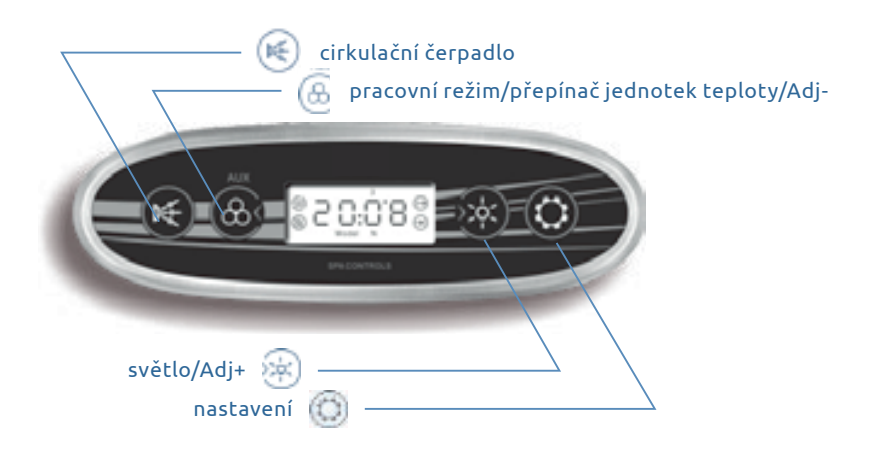

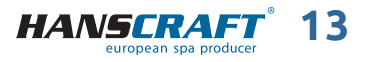

## Běžný ovládací panel

### 7.2 Pokyny k používání dotykového panelu

### 7.2.1 Nastavení teploty

54.0

Když je systém zapnutý a není v režimu nastavení, stiskněte tlačítko 🛞 pro přepnutí jednotky teploty (°C nebo °F). Systém automaticky uloží zvolenou jednotku.

Chcete-li nastavit teplotu, stiskněte tlačítko (), dokud se nedostanete do rozhraní pro nastavení teploty. Na displeji LCD se zobrazí jednotka teploty, která bude blikat. Poté pomocí tlačítek a anastavte hodnotu teploty v rozsahu nastavení 3–40 °C (37–104 °F). Systém uloží nastavenou hodnotu teploty.

### 7.2.2 Nastavení hodin

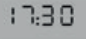

Když je systém zapnutý, stiskněte tlačítko 💮 pro vstup do režimu nastavení hodin. Na displeji LCD se zobrazí hodnoty hodin nebo minut, které budou blikat. Poté stisknutím tlačítek 🛞 a 🙀 nastavte hodnoty hodin a minut.

### 7.2.3 Pracovní režim

Když je systém zapnutý a není v režimu nastavení, stiskněte na 2 sekundy tlačítko 🛞 , abyste přepnuli do požadovaného pracovního režimu.

Systém nabízí tři výchozí pracovní režimy (při zapnutí je systém ve standardním režimu)

– **Standardní režim** (LCD displej zobrazující model N); Funkce ohřevu a chlazení bude platná za 24 hodin. Pokud čas systému spadá do nastaveného časového období vodního cyklu, bude platit funkce filtračního vodního cyklu.

– Úsporný režim (LCD displej zobrazuje model E); Pokud čas systému spadá do nastaveného časového úseku vodního cyklu, platí funkce filtračního vodního cyklu. Pokud spadá do nastaveného časového úseku ohřevu, bude platit funkce *heat & cool*. Pokud je mimo nastavený časový úsek, spustí se funkce mrazuvzdornosti.

 – Režim spánku (LCD displej Model D); Bude spuštěna funkce mrazuvzdornosti a ostatní zátěže budou vypnuty a nelze je ovládat tlačítky.

### 7.2.4 Funkce konstantní teploty

Ve standardním režimu se automaticky aktivuje funkce konstantní teploty. V ekonomickém režimu se spustí v určeném časovém rámci. V režimu spánku se automaticky spustí funkce proti zamrznutí.

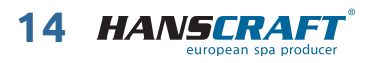

## Běžný ovládací panel

Po spuštění funkce konstantní teploty se nejprve spustí oběhové čerpadlo a krátce poté se aktivuje tepelné čerpadlo. Pokud je funkce konstantní teploty vypnuta, vypne se nejprve tepelné čerpadlo a poté oběhové čerpadlo.

Je-li zapnuta funkce konstantní teploty, systém reguluje provoz tepelného čerpadla na základě teploty vody a nastavené teploty, čímž zajišťuje automatickou regulaci teploty.

### Nastavení regulace teploty (standardní model a úsporný režim):

- Pokud je teplota vody ≥ nastavené teploty +1 °C, funkce chlazení tepelného čerpadla se zapne.
- Pokud je teplota vody ≤ nastavené teploty -1 °C, funkce ohřevu tepelného čerpadla se zapne.
- Pokud se teplota vody = nastavené teplotě, tepelné čerpadlo se zastaví.

### Nastavení doby ohřevu a chlazení (pouze úsporný režim a režim spánku):

- Když je systém zapnutý, stiskněte tlačítko (), dokud nevstoupíte do rozhraní pro nastavení časového období ohřevu. Příslušná časová hodnota bude blikat.
   Stisknutím tlačítek (), a () nastavte čas.
- "1" a "2" na LCD displeji znamenají časový úsek 1 a časový úsek 2. 👰 a 📆 na LCD displeji znamenají počáteční a koncový čas časového úseku.
- Systém automaticky uloží hodnotu po nastavení časového ohřevu.

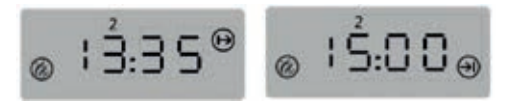

### 7.2.5 Načasování vodního cyklu

Řídicí systém nabízí dva časové intervaly pro nastavení cirkulace vody. Před použitím zařízení COOL POOL PRO, nakonfigurujte tyto dvě časové periody.

Když systém pracuje ve standardním a úsporném režimu, můžete nastavit časové úseky vodního cyklu. V režimu spánku se časování vodního cyklu neuplatňuje. V jakémkoli časovém úseku se spustí vodní cyklus, jinak se vypne.

### Nastavení doby trvání vodního cyklu:

- Když je systém zapnutý, stiskněte tlačítko () pro nastavení časovače pro cirkulaci vody. Příslušná časová hodnota bude blikat. Stisknutím tlačítek () a () nastavte čas.
- "1" a "2" na LCD displeji znamenají časový úsek 1 a časový úsek 2.

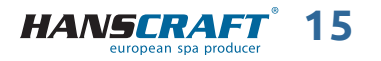

## Běžný ovládací panel

– Systém automaticky uloží hodnotu po nastavení doby cirkulace vody.

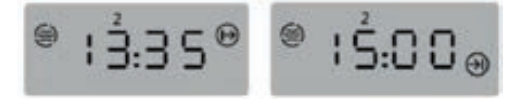

### 7.2.6 Ochrana proti zamrznutí

Funkce ochrany proti zamrznutí bude fungovat automaticky. Když je teplota vody nižší než 3 °C (37 °F), spustí se ohřev. Jakmile teplota dosáhne 9 °C, ohřev se vypne.

### 7.2.7 Oběhové čerpadlo

Když je řídicí systém zapnutý a nepracuje ani v režimu spánku, ani v režimu nastavení, stiskněte tlačítko 🛞 pro ovládání oběhového čerpadla. Oběhové čerpadlo se po 30 minutách provozu automaticky vypne.

### 7.2.8 Sterilizace

Sterilizace se automaticky spustí po zapnutí systému.

### 7.2.9 Nastavení ochrany dětského zámku

Když je systém zapnutý, tiskněte tlačítko 🔘 dokud se nepřepne do rozhraní pro nastavení dětského zámku. Poté stiskněte 🛞 pro nastavení funkce dětského zámku. Po dokončení nastavení jej systém uloží.

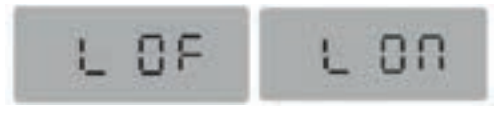

ochrana dětského zámku vypnuta

ochrana dětského zámku povolena

Pokud se během 3 minut nedotknete žádného tlačítka, všechna tlačítka se zablokují a nelze s nimi provádět žádné operace. Současně se na LCD displeji zobrazí "LOC"; stisknutím a podržením libovolného tlačítka po dobu 3 sekund panel odemknete. Všechna tlačítka fungují a nápis "LOC" z obrazovky zmizí.

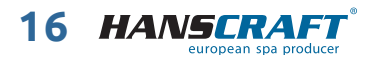

## Běžný ovládací panel/Příprava COOL POOL PRO

### 7.2.10 Světlo

Když je řídicí systém zapnutý a nepracuje ani v režimu spánku, ani v režimu nastavení, stiskněte tlačítko epro ovládání světla. Stisknutím tlačítka en na 2 sekundy podvodní světlo vypnete.

Světlo má dva režimy. V režimu on/off se ovládá zapnutí a vypnutí světla. V režimu RGB je ovládání nasledující:

- stav 1 automatická změna barvy (barvy se mění mezi stavy 2 až 8 v cyklu)
- stav 2 červená
- stav 3 zelená
- stav 4 žlutá
- stát 5 modrá
- stav 6 fialová
- stav 7 cyan
- stav 8 bílá
- stav 9 vypnutí

## 8 Příprava COOL POOL PRO

### 8.1 Odvzdušnění a výměna filtru

#### Odvzdušnění

Uvolněte odvzdušňovací ventil filtru proti směru hodinových ručiček a nechte vzduch z filtru odejít.

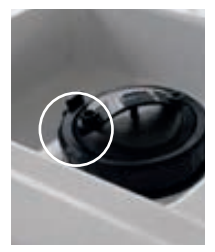

 Odvzdušňovací ventil filtru

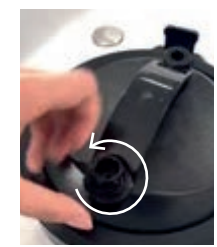

 Uvolněte ventil proti směru hodinových ručiček

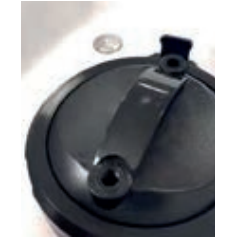

3. Odvod vzduchu

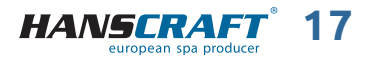

## Příprava COOL POOL PRO

#### Výměna filtru

Pravidelné čištění filtru je nejjednodušší a nejúčinnější způsob, jak udržet čistou vodu. Znečištěný filtr může způsobit problémy s napájením a systémem. Zde je několik kroků, jak filtr vyměnit.

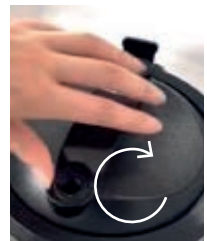

1. Uvolněte pojistný kroužek

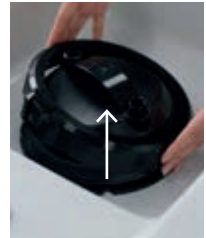

2. Sejměte kryt filtru...

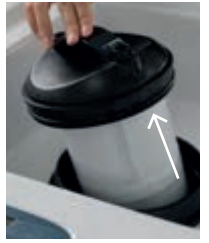

3. ... a celý filtr

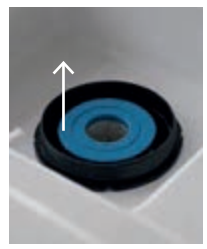

 Vyjměte starý filtr

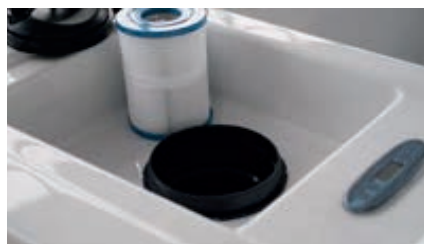

5. Vložte náhradní filtr a zopakujte předchozí kroky

## 8.2 Napájení, vypouštění vody a kondenzátu

#### Napájení

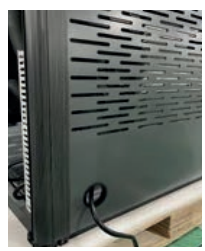

1. Napájení

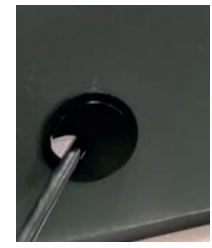

2. Nainstalujte kryt otvoru pro závit

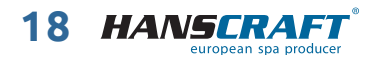

## Příprava COOL POOL PRO I

### Vypouštěcí otvory

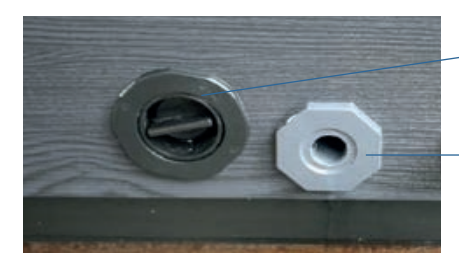

#### Normální odtok

Drážka a odtok kondenzátu z tepelného čerpadla (vlastní příprava vnějšího odvodňovacího potrubí)

POZOR! dva odtokové otvory v bednění jsou určeny pouze k odvádění vody, z tohoto místa vodu NEPLŇTE!

#### Vypuštění vody

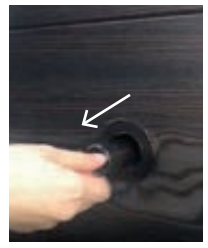

 Vytáhněte vypouštěcí ventil

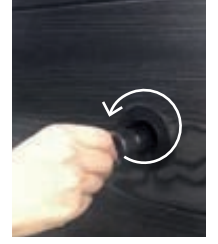

2. Otočte víčkem proti směru hodinových ručiček

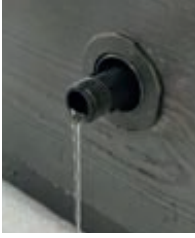

 Voda začne odtékat

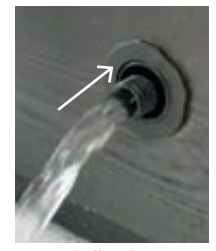

 Zatlačením ventilu dovnitř se průtok vody zvýší

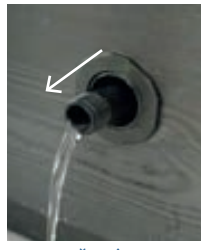

 Vytažením ventilu se průtok vody sníží

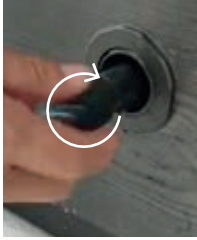

 6. Pro zastavení vypouštění, otočte víčkem ve směru hodinových ručiček

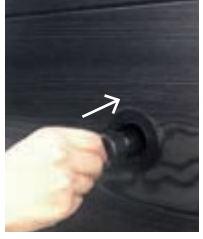

 7. ... a zatlačte ventil dovnitř

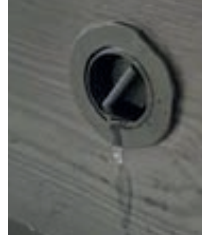

8.

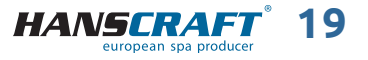

## Příprava COOL POOL PRO

#### Odvod kondenzátu

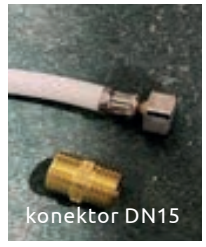

 Příprava příslušenství

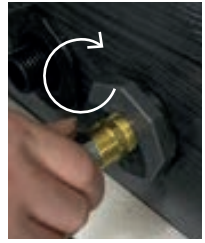

2. Instalace konektoru

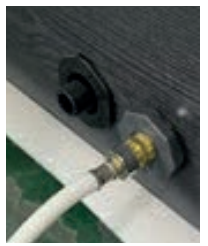

 Připojte hadici a je to připraveno k použití

### 8.3 Demontáž a instalace bednění (pro připojení k el. síti)

Otevření panelu předních dveří pro připojení k elektrické síti. Následná elektrická připojení musí provádět licencovaný dodavatel elektrických zařízení. Odšroubujte a odstraňte dva rohové panely na každé straně předních dveří.

#### Demontáž

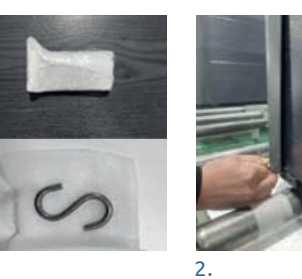

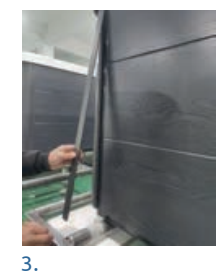

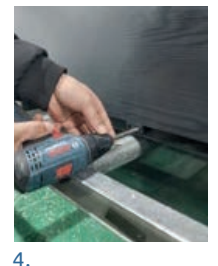

1.

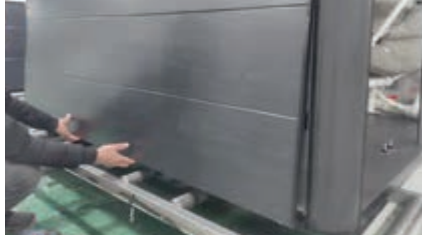

5.

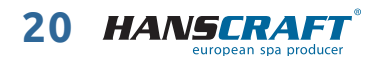

## Příprava COOL POOL PRO/Řešení problémů

#### Instalace

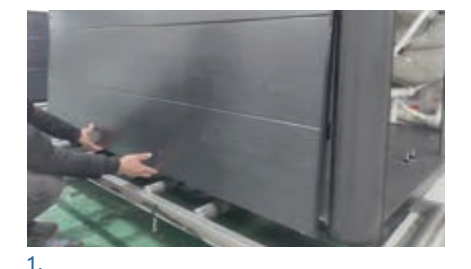

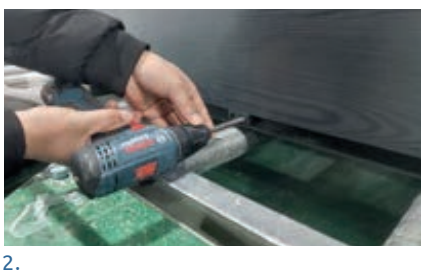

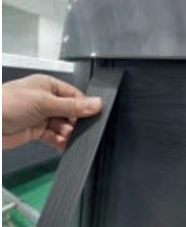

3.

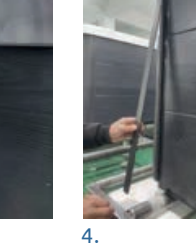

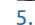

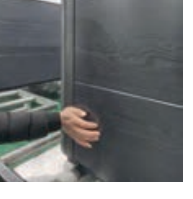

### Řešení problémů 9

#### Sériové číslo 9.1

V případě potřeby poprodejního servisu výrobku uveďte sériové číslo. Sériové číslo naleznete na krabici výrobku (obrázek níže) nebo na štítku umístěném na produktu (viz strana 22).

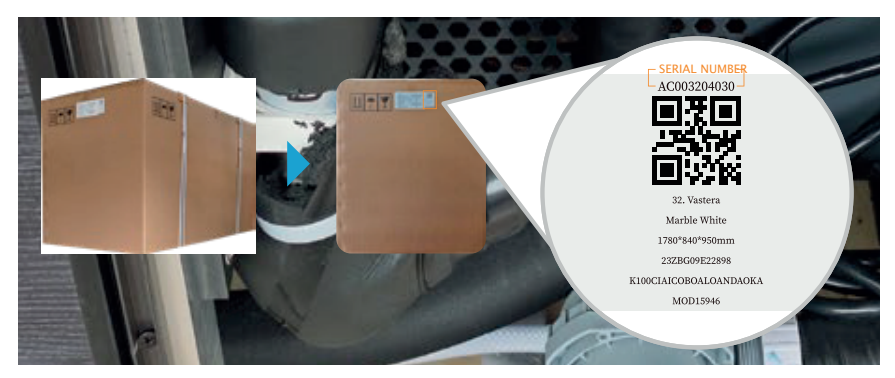

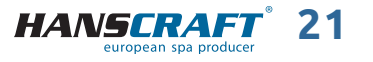

## Řešení problémů

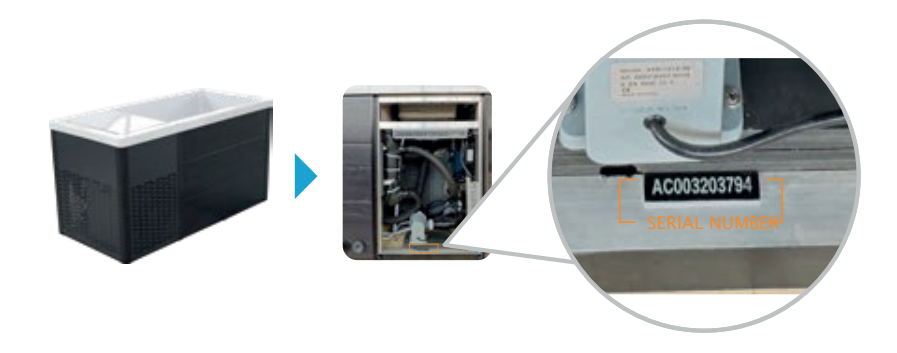

## 9.2 Základní řešení problémů

potíže

možná řešení

| Problémy se spuštěním  |                                                                                                    |  |  |
|------------------------|----------------------------------------------------------------------------------------------------|--|--|
| Čerpadlo se nenapouští | Někdy se může stát, že se v čerpadle při plnění vany zachytí<br>vzduch. Můžete si všimnout, že po naplnění a spuštění vany<br>se čerpadlo zdá být nefunkční. Slyšíte, že čerpadlo běží, ale<br>nedochází k pohybu vody.<br>– Čerpadlo nebude správně fungovat, pokud je v něm<br>zachycen vzduch.<br>– Další provozování čerpadla tímto způsobem způsobí<br>jeho poškození. |  |  |

| Problémy s napájením a systémem                                    |                                                                                                    |  |  |
|--------------------------------------------------------------------|----------------------------------------------------------------------------------------------------|--|--|
| Systém se nespustí nebo                                            | Napájení může být vypnuto. Pokud to bude pokračovat,                                                               |  |  |
| se jistič stále vypíná                                             | kontaktujte svého prodejce nebo kvalifikovaného technika.                                                          |  |  |
| Problém s komunikací                                               | Zkontrolujte propojovací vodič mezi hlavní řídicí jednotkou                                                        |  |  |
| mezi řídicím počítačem                                             | a tepelným čerpadlem a v případě potřeby jej vyměňte. Nebo                                                         |  |  |
| a oběhovým čerpadlem                                               | zkontrolujte, zda je tepelné čerpadlo napájeno.                                                                    |  |  |
| Ovládací panel nemůže<br>komunikovat s hlavním<br>řídicí jednotkou | Zkontrolujte propojovací vodič mezi ovládacím panelem a hlavní<br>řídicí jednotkou. V případě potřeby jej vyměňte. |  |  |

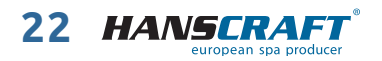

# Řešení problémů 🔜

| potíže                         | možná řešení                                                                                                    |  |  |
|--------------------------------|----------------------------------------------------------------------------------------------------|--|--|
| Problémy s chladicím zařízením |                                                                                                    |  |  |
| Voda není studená              | <ul> <li>Vana může být nastavena na vysoký teplotní rozsah. Nastavte<br/>ji na nízký teplotní rozsah.</li> <li>Filtr může být špinavý nebo je potřeba jej vyměnit. Vyčistěte<br/>nebo vyměňte filtr.</li> <li>V čerpadle může být vzduchová zátka. Odstraňte vzduchovou<br/>zátku odvzdušněním lázně.</li> <li>Hladina vody může být příliš nízká. Naplňte vanu vodou tak,<br/>aby hladina vody byla 10 až 15 cm od horního okraje.</li> <li>Sací otvory mohou být ucpané. Odstraňte veškeré nečistoty,<br/>které je mohou blokovat.</li> <li>Teplota nemusí být nastavena dostatečně nízko. Snižte teplotu<br/>na ovládacím panelu.</li> <li>Filtrační skimmer může být ucpaný. Odstraňte ucpání.</li> <li>Zakryjte vanu tak, aby si udržela teplo a zabránila pronikání<br/>chladu. Ujistěte se, že je kryt na svém místě vždy, když lázeň<br/>nepoužíváte.</li> <li>Uzavírací ventily mohou být zavřené. Otevřete uzavírací<br/>ventily. Poznámka: Nikdy neprovozujte COOL POOL PRO<br/>s uzavřenými ventily.</li> <li>Chladicí prvek může být starý, vadný nebo pokrytý vodním<br/>kamenem. Pro další pomoc se obraťte na svého prodejce.</li> <li>COOL POOL PRO může být nastavena na režim vytápění.</li> </ul> |  |  |

| Další problémy                                               |                                                                                                    |  |  |
|--------------------------------------------------------------|----------------------------------------------------------------------------------------------------|--|--|
| Voda je kalná                                                | – Ujistěte se, že je filtr čistý. Filtr by měl být propláchnut každý<br>měsíc a vyměněn každé 3 měsíce.<br>– Vyměňte vodu, pokud je příliš znečištěná.                         |  |  |
| Špatný zápach                                                | Pokud voda vypadá čistě a průzračně, neměly by se v ní<br>vyskytovat žádné nepříznivé pachy. Několikrát spusťte čisticí<br>cyklus. Pokud je voda kalná, vypusťte ji a vyměňte. |  |  |
| Skutečná teplota se<br>liší od toho, co ukazuje<br>termometr | Vnitřní teplotní sonda je kalibrována s přesností 0,3° +/-<br>Mohlo by se jednat o problém s teplotním čidlem nebo deskou<br>plošných spojů.                                   |  |  |

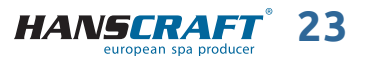

# Řešení problémů

## 9.3 Tabulka poruch systému

| kód poruchy | popis poruchy                                                       | řešení                                                                                                    |
|-------------|---------------------------------------------------------------------|----------------------------------------------------------------------------------------------------|
| F10         | Ústředna nemůže<br>komunikovat s řídicí<br>jednotkou                | Zkontrolujte propojovací vodič mezi<br>ovládacím panelem a hlavní řídicí<br>jednotkou. V případě potřeby jej<br>vyměňte.                                                           |
| F11         | Hlavní řídicí systém nemůže<br>komunikovat s cyklickým<br>čerpadlem | Zkontrolujte propojovací vodič mezi<br>hlavní řídicí jednotkou a tepelným<br>čerpadlem a v případě potřeby jej<br>vyměňte. Nebo zkontrolujte, zda je<br>tepelné čerpadlo napájeno. |

| kód  | popis                                                                                            | příčina                                                                                                    | řešení                                                                                                    |
|------|--------------------------------------------------------------------------------------------------|----------------------------------------------------------------------------------------------------|----------------------------------------------------------------------------------------------------|
| ER03 | Porucha průtoku<br>vody                                                                          | <ul> <li>Porucha spínače<br/>průtoku vody</li> <li>Nízký průtok vody</li> <li>Vstupní a výstupní<br/>voda jsou obrácené</li> <li>V potrubí je vzduch</li> <li>Potrubí je<br/>zablokováno</li> </ul> | <ul> <li>Zkontrolujte spínač průtoku vody<br/>a v případě závady jej vyměňte</li> <li>Zkontrolujte vodní ventil a rozdíl<br/>teplot mezi vstupní a výstupní<br/>vodou</li> <li>Zkontrolujte zda jsou přívodní<br/>a odvodní vodovodní potrubí<br/>správně připojené</li> <li>Vyprázdněte vodní systém</li> <li>Vyčistěte potrubí</li> </ul>                          |
| ER04 | Zimní ochrana<br>proti zamrzání                                                                  | Okolní teplota je<br>nižší než nastavená<br>hodnota nemrznoucí<br>směsi                                                                                                    | Běžný postup ochrany                                                                                                    |
| ER09 | Komunikace<br>s nadřazeným<br>počítačem selhala<br>(Komunikace se<br>systémem Balboa<br>selhala) | -                                                                                                    | <ul> <li>Vyměňte hlavní desku</li> <li>Zkontrolujte komunikační kabely<br/>mezi hlavní deskou a systémem<br/>Balboa</li> <li>Zkontrolujte, zda software<br/>systému Balboa odpovídá</li> </ul>                                                                                                    |
| ER05 | Vysokotlaká<br>ochrana                                                                           | <ul> <li>Nízký průtok vody</li> <li>Porucha tlakového<br/>spínače</li> <li>Nefunkční motor<br/>ventilátoru nebo<br/>příliš nízké otáčky</li> <li>Přeplnění chladiva</li> </ul>                      | <ul> <li>Zkontrolujte, zda není rozdíl<br/>teplot mezi vstupní a výstupní<br/>vodou příliš velký a zda není<br/>teplota výstupní vody příliš<br/>vysoká</li> <li>Pomocí multimetru zkontrolujte,<br/>zda funguje vysokonapěťový<br/>ochranný spínač</li> <li>Zkontrolujte průtok vody vodním<br/>čerpadlem a otáčky ventilátoru</li> <li>Doplňte chladivo</li> </ul> |

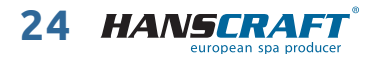

# Řešení problémů 🔜

| kód  | popis                                                                                                    | příčina                                                                                                    | řešení                                                                                                    |
|------|----------------------------------------------------------------------------------------------------|----------------------------------------------------------------------------------------------------|----------------------------------------------------------------------------------------------------|
| ER06 | Selhání nízkého<br>tlaku                                                                                                    | _                                                                                                    | -                                                                                                    |
| ER10 | Porucha<br>komunikace<br>modulu<br>frekvenční<br>konverze (alarm<br>při přerušení<br>komunikace mezi<br>externí deskou<br>a deskou pohonu) | <ul> <li>Poškozená základní<br/>deska nebo deska<br/>ovladače</li> <li>Konektor<br/>komunikačního<br/>kabelu mezi základní<br/>deskou a deskou<br/>ovladače je ve<br/>špatném kontaktu<br/>nebo vypadává</li> <li>Komunikační kabel<br/>je poškozený</li> </ul>         | <ul> <li>Vyměňte hlavní desku nebo desku<br/>ovladače</li> <li>Zkontrolujte komunikační kabely<br/>mezi hlavní deskou a deskou<br/>ovladače</li> <li>Vyměňte komunikační kabel</li> </ul>           |
| ER12 | Ochrana proti<br>příliš vysokým<br>spalinám                                                                                                | <ul> <li>Méně chladiva nebo<br/>chladivo uniká</li> <li>Systém je zablokován</li> <li>Množství chladicího<br/>oleje v kompresoru<br/>je nedostatečné</li> <li>Hodnota odporu<br/>výfukové sondy je<br/>vychýlená a teplotní<br/>sonda vstupu je<br/>odpojená</li> </ul> | <ul> <li>Doplňte chladivo</li> <li>Vyměňte filtr</li> <li>Doplňte do kompresoru chladicí<br/>olej</li> <li>Vyměňte výfukovou sondu<br/>a znovu připojte sondu teploty<br/>na vstupu vody</li> </ul> |
| ER15 | Chyba teploty<br>vstupní vody                                                                                                    | Zástrčka snímače má<br>špatný kontakt nebo<br>je vypnutá, případně<br>je snímač poškozený                                                                                                    | Zkontrolujte a vyměňte čidlo<br>teploty na vstupu vody <i>(senzor T2)</i>                                                                                                    |
| ER16 | Chyba teploty<br>vnějšího<br>spirálového<br>potrubí                                                                                        | Zástrčka snímače má<br>špatný kontakt nebo<br>je vypnutá, případně<br>je snímač poškozený                                                                                                    | Zkontrolujte a vyměňte čidlo<br>teploty trubky cívky <i>(senzor T3)</i>                                                                                                    |
| ER18 | Chyba teploty<br>spalin                                                                                                    | Zástrčka snímače má<br>špatný kontakt nebo<br>je vypnutá, případně<br>je snímač poškozený                                                                                                    | Zkontrolujte a vyměňte čidlo<br>teploty výfukových plynů<br><i>(senzor T1)</i>                                                                                                    |
| ER19 | Porucha<br>stejnosměrného<br>motoru<br>ventilátoru                                                                                         | -                                                                                                    | -                                                                                                    |

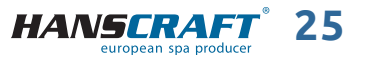

# 🔜 Řešení problémů

| kód  | popis                                                          | příčina                                                                                                 | řešení                                                                                       |
|------|----------------------------------------------------------------|----------------------------------------------------------------------------------------------------|----------------------------------------------------------------------------------------------|
| ER20 | Abnormální<br>ochrana modulu<br>frekvenční<br>konverze         | Vnitřní závada<br>modulu IPM,<br>zkontrolujte<br>související problémy<br>podle přiložené<br>tabulky     | -                                                                                            |
| ER21 | Chyba teploty<br>okolí                                         | Zástrčka snímače má<br>špatný kontakt nebo<br>je vypnutá, případně<br>je snímač poškozený               | Zkontrolujte a vyměňte čidlo okolní<br>teploty <i>(senzor T4)</i>                            |
| ER23 | Ochrana proti<br>nízké teplotě<br>výstupní chladicí<br>vody    | -                                                                                                    | -                                                                                            |
| ER27 | Porucha výstupní<br>teploty                                    | Zástrčka snímače má<br>špatný kontakt nebo<br>je vypnutá, případně<br>je snímač poškozený               | Zkontrolujte a vyměňte čidlo<br>teploty výstupu vody <i>(senzor T6)</i>                      |
| ER29 | Chyba teploty<br>návratových<br>spalin                         | Zástrčka snímače má<br>špatný kontakt nebo<br>je vypnutá, případně<br>je snímač poškozený               | Zkontrolujte a vyměňte snímač<br>nasávaného plynu <i>(senzor T5)</i>                         |
| ER32 | Ochrana proti<br>vysoké teplotě<br>vody na výstupu<br>z topení | -                                                                                                    | _                                                                                            |
| ER33 | Ochrana proti<br>vysoké teplotě<br>vnějších dveřních<br>cívek  | -                                                                                                    | _                                                                                            |
| ER35 | Proudová ochrana<br>kompresoru                                 | -                                                                                                    | -                                                                                            |
| ER42 | Porucha vnitřní<br>teploty cívky                               | -                                                                                                    | -                                                                                            |
| ER44 | Ochrana proti<br>příliš nízké<br>teplotě okolí                 | -                                                                                                    | -                                                                                            |
| ER46 | Chyba DC<br>ventilátoru                                        | – Selhání ventilátoru<br>stejnosměrného<br>proudu<br>– Zástrčka má špatný<br>kontakt nebo je<br>vypnutá | – Vyměňte ventilátor<br>stejnosměrného proudu<br>– Znovu připojte kabely<br>k ventilátoru DC |

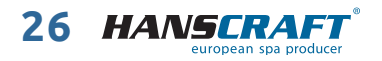

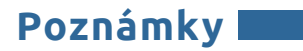

## 10 Poznámky

| · · · · · · · · · · · · · · · · · · · |  |
|---------------------------------------|--|
|                                       |  |
|                                       |  |
|                                       |  |
|                                       |  |
|                                       |  |
|                                       |  |
|                                       |  |
|                                       |  |
|                                       |  |
|                                       |  |
|                                       |  |
|                                       |  |

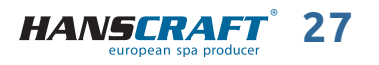

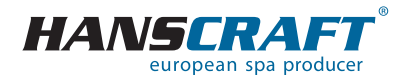

**HANSCRAFT, s. r. o.** K Vodojemu 140 252 19 Chrášťany u Prahy CZECH REPUBLIC

aktualizace: 4. 1. 2025

www.HANSCRAFT.cz